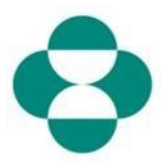

#### 目的:

本資訊意在向供應商說明如何答覆 MSD 為收集多樣性或可持續性資訊的問卷。

#### 觸發條件:

供應商透過 Ariba 接收來自 MSD 採購部的電子郵件,登入 Ariba Network 並完成相關問卷。

#### 實用提示:

供應商必須登入 Ariba Network 才能答覆問卷。如果供應商已經答覆了另一份問卷,例如註 冊問卷或採購活動,則需要從同一 Ariba Network 帳戶答覆後續問卷。

| 說明                                                                                                    | 螢幕擷取畫面                                                                                     |                                                                                                    |
|----------------------------------------------------------------------------------------------------|--------------------------------------------------------------------------------------------|----------------------------------------------------------------------------------------------------|
| 1.作為供應商聯絡人,您將收<br>到一封電子郵件,郵件上告<br>知 MSD 要求您完成一份問<br>卷,以收集您公司的更多資<br>訊。按一下 Submit<br>Questionnaire(提交問卷)<br>連結,登入 Ariba Network 並<br>完成問卷。 | E Grail<br>Compose<br>Compose<br>Starred<br>Snoozed<br>Sent<br>Drafts<br>More<br>Ariba * + | Search mail Constraints of the search mail Constraints of the search mail Constraints of the search mail Constraints of the search mail of the search mail of the search ma |

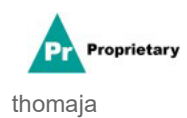

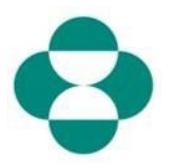

| 說明                                                                                                    | 螢幕擴取畫面                                 |  |  |
|----------------------------------------------------------------------------------------------------|----------------------------------------|--|--|
| 2.郵件中的連結可使您跳轉<br>至 Ariba Network。如果您或<br>您公司的其他人已經答覆了                                                                                             | SAP Ariba Proposals & Questionnaires 👻 |  |  |
| MSD 的問卷或採購活動,您<br>需要使用相同的 AN ID 答覆<br>該問卷。如果您無權進入您<br>公司的 Ariba Network 帳<br>戶,請聯絡您的系統管理<br>員,讓其提供給您。<br>在 <b>供應商登入</b> 方塊中輸入 <b>您的</b><br>使用者名稱。 | SAP Ariba Ariba Supplier Login         |  |  |
|                                                                                                    | Ariba Proposals & Questionnaires 👻     |  |  |
| <b>3</b> .在 <b>密碼</b> 方塊中輸入。                                                                                                    | SAP Ariba Ariba Supplier Login         |  |  |

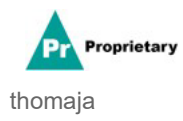

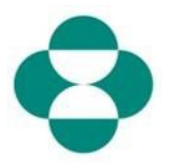

| 說明             | 螢幕擷取畫面                                               |
|----------------|------------------------------------------------------|
|                | SAP Ariba Proposals & C                              |
|                |                                                      |
|                | SAP Ariba                                            |
| 4.按一下<br>Login | Supplier Login                                       |
|                | test-ariba.supplier2                                 |
|                | •••••                                                |
|                | Login<br>Login to Ariba<br>Forgot User 4 me or Passw |

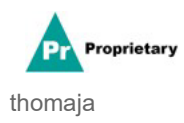

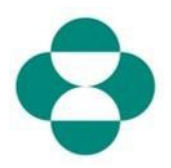

| 說明                                                      | 螢幕擷取畫面                                                                                                    |
|---------------------------------------------------------|----------------------------------------------------------------------------------------------------|
| 5. 登入後,將跳轉至 MSD<br>要求您完成的問卷。<br>6. 請答覆各個問題,完成表<br>格。    | Ariba Sourcing<br>- Grack Mara - 137 Entition<br>Console<br>Exact Mana - 137 Entition<br>Console<br>Exact Mana - 137 Entition<br>Exact Mana - 137 Entition<br>Exact Mana - 137 Entition<br>Exact Mana - 137 Entition<br>Exact Mana - 137 Entition<br>Exact Mana - 137 Entition<br>Exact Mana - 137 Entition<br>Exact Mana - 137 Entition<br>Exact Mana - 137 Entition<br>- 1 Lyou have any particle with registrariate, with registramented, managementation<br>- 1 Lyou have any particle with registrariate, with registramented, managementation<br>- 2 Entit Content<br>- 2 Entit Content<br>- 2 Entit Content<br>- 3 Entitioned<br>- 3 Entitioned |
| 7.查看資訊, 然後捲動以<br>完成表格。                                  | Console     Console     C                                                                                                    |
| 8某些 MSD 問卷會要求您<br>提供證書資訊,例如多樣性<br>證書或可持續性證書。            | Ariba Sourcing       III       Conserve Terring+       Extracted Navorg+         - Console       III       Console       Dec/2410845920 - Supplier Self-Certification Form       Dec/2410845920 - Supplier Self-Certification Form                                                                                                    |
| 9.如果您公司有問及的證<br>書,請答覆 <b>是</b>                          | Artbal Source Jos       III Compare Methy * Estable hourse;         1 Setable Note:       Torse Setable Note:       Torse Note:         Console       III Doc2418045920 - Supplier Setif-Certification Form       Console       Torse Note:         Console       III Doc2418045920 - Supplier Setif-Certification Form       Console       Torse Note:         Console       III Doc2418045920 - Supplier Setif-Certification Form       Console       Torse Note:         Note:       Note:       Note:       Note:       Note:         • Emit:       • Uncontent with Print Print P                                                                                                    |
| 10.按一下 Details(詳細資<br>訊)連結,提供有關您公<br>司擁有的證書的更多詳細<br>資訊。 | Antba Sourcing     Ill Convey Setting × Roudel Revers Y larg Cor       Packas XMM:     Total Statement       Convert     Expected Revers Y       Convert     Expected Revers Y       Expected Revers Y     Expected Revers Y       Expected Revers Y     Expected Revers Y       Expected Revers Y     Expected Revers Y       Expected Revers Y     Expected Revers Y       Expected Revers Y     Expected Revers Y       Expected Revers Y     Expected Revers Y       Expected Revers Y     Expected Revers Y       Expected Revers Y     Expected Revers Y       Expected Revers X     Expected Revers Y       Expected Revers X     Expected Revers Y       Expected Revers X     Expected Revers Y       Expected Revers X     Expected Revers Y       Expected Revers X     Expected Revers Y       Expected Revers X     Expected Revers Y       Expected Revers X     Expected Revers Y       Expected Revers X     Expected Revers Y       Expected Revers X     Expected Revers X       Expected Revers X     Expected Revers X       Expected Revers X     Expected Revers X       Expected Revers X     Expected Revers X       Expected Revers X     Expected Revers X       Expected Revers X     Expected Revers X       Expected Revers X <td< td=""></td<>                                                                                                    |

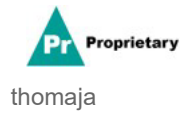

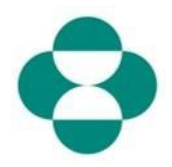

|                                   | 螢幕擷取畫面                                                                                      | 面                                                                                                    |                                                                    |                                                                                                    |  |
|-----------------------------------|---------------------------------------------------------------------------------------------|----------------------------------------------------------------------------------------------------|--------------------------------------------------------------------|----------------------------------------------------------------------------------------------------|--|
| 11. 提供證書元資料,從證                    |                                                                                             |                                                                                                    |                                                                    |                                                                                                    |  |
| 書 <b>頒發者</b> 開始。                  | Ariba Sourcing                                                                              |                                                                                                    |                                                                    |                                                                                                    |  |
| 12. 輸入頒發年份。                       | Console Doc2416845920 - St 4.8.1 Is your business an MBE? If yes, provide details by become |                                                                                                    |                                                                    |                                                                                                    |  |
| 13. 提供 <b>證書編號</b> 。              | Event Messages<br>Event Details<br>Response History<br>Response Team                        | All Content                                                                                                    | er details for <b>Certificate</b> . Ent<br>Certificate Type:       | er the location of a file to add as an Attachment.<br>Minority-Owned Business Enterprise                          |  |
| 14. 提供 <b>證書位置</b> 。              | ★ Event Contents                                                                            | 4.8 Diversity Certifications     4.8.1 Is your business an Mi                                                                         | Issuer: *<br>Year of publication: *<br>Certificate Number: *       | MBE         -11           2018         12           1230987         12                                            |  |
|                                   | All Content 3 Definitions 4 Setf-Certification                                              | 4.8.2 Is your business a WB<br>4.8.3 Is your business a VBE<br>4.8.4 Is your business LGBT                                            | Certificate Location: *<br>Effective Date: *<br>Expiration Date: * | New Jersey.                                                                                                    |  |
|                                   |                                                                                             | 485 Is your business a DOI                                                                                                    |                                                                    |                                                                                                    |  |
|                                   | Ariba Sourc                                                                                 | cing                                                                                                    |                                                                    |                                                                                                    |  |
| 15.按一下 Calendar(日<br>曆)圖示以選擇生效日期。 | Console                                                                                     | Doc2416845920 -                                                                                                    | St 4.8.1 Is yo become                                              | ur business an MBE? If yes, pi                                                                                    |  |
|                                   | Event Messages<br>Event Details<br>Response History<br>Response Team                        | All Content                                                                                                    | Enter details fo                                                   | or Certificate. Enter the location of a file to<br>Certificate Type: Minority-Owned Business En<br>Issuer: * MBE  |  |
|                                   | ▼ Event Contents                                                                            | 4.8 Diversity Certificatio     4.8.1 Is your business a                                                                               | n Mi                                                               | r of publication: * 2018<br>tificate Number: * 1230987                                                            |  |
|                                   | 3 Definitions                                                                               | 4.8.2 Is your business a<br>4.8.3 Is your business a                                                                                  | WB<br>Cert                                                         | ificate Location: * New Jersey Effective Date: *                                                                  |  |
|                                   | 4 Self-Certification<br>R<br>5 Changes to<br>informati                                      | 4.8.4 Is your business Li<br>4.8.5 Is your business a                                                                                 | GBT<br>DOI                                                         | Expiration Date: * May 20<br>Sun Motor Wed Thu P<br>Attachment: *                                                 |  |
|                                   | Ariba Sourci                                                                                | nσ                                                                                                    | 0.01                                                               | 9 4 5 6 7                                                                                                    |  |
|                                   | < Go back to Merck - TEST Dashb<br>Console                                                  | oard<br>Doc2416845920 - St                                                                                                    | 4.8.1 Is your bu                                                   | usiness an MBE? If yes, provide (                                                                                 |  |
| 16.選擇生效日期。                        | Event Messages<br>Event Details<br>Response History<br>Response Team                        | All Content Certificate Type: Name 1 Issuer *                                                                                         |                                                                    | ificate. Enter the location of a file to add as a<br>ate Type: Minority-Owned Business Enterprise<br>issuer:* MBE |  |
|                                   | ▼ Event Contents<br>All Content                                                             | 4.8 Diversity Certifications     4.8.1 Is your business an Mi     4.8.2 Is your business a WB                                         | Year of pul<br>Certificate                                         | blication: * 2018<br>Number: * 1230987                                                                            |  |
|                                   | 3 Definitions<br>4 Self-Certification<br>R                                                  | 4.8.3 Is your business a VBE<br>4.8.4 Is your business LGBT                                                                           | Certificate I<br>Effecti<br>Expirati                               | Location: * New Jersey<br>ive Date: * 1 1 1 1 1 1 1 1 1 1 1 1 1 1 1 1 1 1                                         |  |
|                                   | 5 Changes to<br>Informati<br>6 Supplier Verification                                        | 4.8.5 Is your business a DOI<br>• 5 Changes to Information Cor<br>5.1 The Supplier Self-Certifica<br>update, navigate to supplier ari | Atta                                                               | Sun Mon Tue Wed Thu Fri Sat<br>achment: * I 2 3 4<br>5 6 7 8 10 11<br>12 13 14 15 16 17 18                        |  |

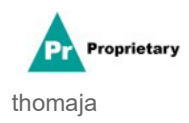

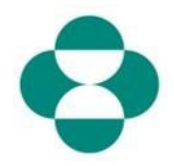

| 說明                        | 螢幕擷取畫面                                                                                                    |                                                                                                    |                                                                                                    |                                                                                                    |
|---------------------------|----------------------------------------------------------------------------------------------------|----------------------------------------------------------------------------------------------------|----------------------------------------------------------------------------------------------------|----------------------------------------------------------------------------------------------------|
| 17.按一下 💼 日曆圖示以<br>選擇到期日期。 | Ariba Sourcing<br>< Go back to Merck - TEST Deshboard<br>Console<br>Event Messages<br>Event Details<br>Response History<br>Response Team<br>Event Contents<br>All Content<br>3 Definitions<br>4 Self-Certification<br>R<br>5 Changes to<br>Informati                                                                                  | Doc2416845920 - 5t d.8.3 becco<br>Enter Il Content 4.8 Diversity Certifications 4.8.1 is your business a MB 4.8.2 is your business a WB 4.8.3 is your business a WB 4.8.3 is your business a WB 4.8.4 is your business a WB 4.8.5 is your business a DO 5 Changes to information Cor                                                                                                    | L Is your business an MBE?<br>Dme<br>details for Certificate. Enter the location<br>Certificate Type: Minority-Owner<br>Issuer:* MBE<br>Year of publication:* 2018<br>Certificate Number:* 1230987<br>Certificate Number:* 1230987<br>Certificate Location:* New Jersey<br>Effective Date:*<br>Attachment:* Choose File | If yes, provide details<br>of a file to add as an Attach<br>I Business Enterprise                                                                                                    |
| 18.選擇到期日期。                | Ariba Sourcin         c Go back to Merck - TEST Dashbox         Console         Event Messages         Event Details         Response History         Response Team         V Event Contents         All Content         3 Definitions         4 Self-Certification         5 Changes to<br>Informati         6 Supplier Verification | Comparing the second second s | 4.8.1 Is your business<br>become<br>Enter details for Certificate. Ent<br>Certificate Type:<br>Issuer: *<br>Year of publication: *<br>Certificate Number: *<br>Certificate Location: *<br>Certificate Location: *<br>Effective Date: *<br>Attachment: *                                                                 | an MBE? If yes, pro<br>ter the location of a file to<br>Minority-Owned Business Ent<br>MBE<br>2018<br>1230987<br>New Jersey<br>Wed, 1 Apr, 2020<br>I<br>KM ◀ May 21<br>Sun Mon Tue Wed Thu Fil<br>2 3 4 5 6 7<br>9 10 11 12 13 14<br>16 17 18 19 20 21<br>23 24 25 26 27 28<br>30 31<br>■<br>1<br>1<br>1<br>1<br>1<br>1<br>1<br>1<br>1<br>1<br>1<br>1<br>1 |

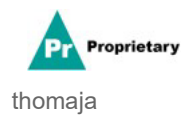

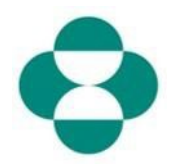

| 說明                             | 螢幕擷取畫面                                                                                                    |                                                                                                    |                                                                                                    |                                                                                                    |                              |                                 |
|--------------------------------|----------------------------------------------------------------------------------------------------|----------------------------------------------------------------------------------------------------|----------------------------------------------------------------------------------------------------|----------------------------------------------------------------------------------------------------|------------------------------|---------------------------------|
|                                | Ariba Sourcing                                                                                                    |                                                                                                    |                                                                                                    |                                                                                                    |                              |                                 |
|                                | < Go back to Merck - TEST Dashboard                                                                                                    |                                                                                                    |                                                                                                    |                                                                                                    |                              |                                 |
|                                | Console                                                                                                    |                                                                                                    | Doc2416845920 - St<br>become                                                                                                    |                                                                                                    |                              | vide details b                  |
| 19. 按一下 <b>UK</b> (帷疋), 儲<br>左 | Event Messages<br>Event Details                                                                                                    |                                                                                                    | Enter details for Certificate. Enter the location of a file to add<br>All Content                                                                                                    |                                                                                                    |                              | idd as an Attachm               |
| 门匹自良们。                         | Response Histor<br>Response Team                                                                                                    | у                                                                                                    | Name 1                                                                                                    | Certificate Type:                                                                                                    | Minority-Owned Business Ente | rprise                          |
|                                |                                                                                                    |                                                                                                    | ▼ 4.8 Diversity Certifications                                                                                                    | Issuer: *                                                                                                    | MBE                          |                                 |
| 20. 按一下瀏覽器, 新增證                | ▼ Event Conte                                                                                                    | ents                                                                                                    | 4.8.1 Is your business an MI                                                                                                    | Year of publication: *                                                                                                    | 2018                         |                                 |
| 書附件。                           | All Conte                                                                                                    | ent                                                                                                    | 4.8.2 Is your business a WB                                                                                                    | Certificate Number.                                                                                                    | 1230987                      |                                 |
|                                | 3 Defini                                                                                                    | tions                                                                                                    | 4.8.3 Is your business a VBE                                                                                                    | Certificate Location: *                                                                                                    | New Jersey                   | ]                               |
|                                | 4 Setf-C                                                                                                    | Certification                                                                                                    | 4.8.4 Is your business LGBT                                                                                                    | Effective Date: "                                                                                                    | Wed, 1 Apr, 2020             |                                 |
|                                | R                                                                                                    |                                                                                                    | 4.8.5 Is your business a DOI                                                                                                    | Expiration Date: *                                                                                                    | Mon, 31 May, 2021            |                                 |
|                                | 5 Chan<br>Inform                                                                                                    | ges to<br>nati                                                                                                    | ▼ 5 Changes to Information Cor                                                                                                    | Attachment: *                                                                                                    | Choose File No file chosen   |                                 |
|                                | 6 Suppl                                                                                                    | ier Verification                                                                                                    | 5.1 The Supplier Self-Certifica<br>update, navigate to supplier arit                                                                                                    |                                                                                                    | Or drop file No file ch      | ****                            |
|                                |                                                                                                    |                                                                                                    |                                                                                                    |                                                                                                    |                              |                                 |
|                                | Ariba Sourcin                                                                                                    | g<br>1                                                                                                    |                                                                                                    |                                                                                                    | III Con                      | Deskop Rie Sync                 |
|                                | Console                                                                                                    | □ Doc241684                                                                                                    | 15920 - Supplier Self-Certification Form                                                                                                    |                                                                                                    |                              | (b) <sup>Time</sup> 29          |
| 21 繼續 二 成 表 格 的 甘 餘 部          | Event Messages<br>Event Details                                                                                                    | All Content                                                                                                    |                                                                                                    |                                                                                                    |                              |                                 |
| 21.1应利到20月23210月3天6月1月         | Reporte Roay Reporte Roam Norme 1                                                                                                    |                                                                                                    |                                                                                                    |                                                                                                    |                              |                                 |
| 分。                             | + Event Contents                                                                                                    | <ul> <li>4.8 Diversity C</li> <li>4.8.1 is your b</li> </ul>                                                                                                    | Certifications<br>business on MBE? If yes, provide details by clicking the "details" button, which is                                                                                                    | ill become visible after responding yes to this question.                                                                                                    |                              | * Ves 🗸 Details                 |
|                                | All Content<br>3 Definitions                                                                                                    | 482 is your b                                                                                                    | business a WBE? If yes, provide details by clicking the "details" button, which wi                                                                                                    | I become visibile after responding yes to this question.                                                                                                    |                              | No v                            |
|                                | a Self-Certification                                                                                                    | 4.8.3 Is your b<br>4.8.4 Is your b                                                                                                    | business a VBE7 if yes, provide details by clicking the "details" button, which will<br>business LGBT? if yes, provide details by clicking the "details" button, which will                                                                                                    | become visible after responding yes to this question.                                                                                                    |                              | Unspecified ↓<br>Yes            |
|                                | 5 Changes to<br>Informati                                                                                                    | 485 is your b                                                                                                    | business a DOBE? If yes, provide details by cicking the "details" button, which w                                                                                                    | al become visible after responding yes to this question.                                                                                                    |                              | - NO                            |
|                                |                                                                                                    |                                                                                                    | • • • • • • • • • • • • • • • • • • •                                                                                                    |                                                                                                    |                              |                                 |
|                                | Ariba Sourcin                                                                                                    | g                                                                                                    |                                                                                                    |                                                                                                    | III Cor                      | rpany Settings • Elzabeth Roor  |
|                                | Console                                                                                                    | ☐ Doc241684                                                                                                    | 15920 - Supplier Self-Certification Form                                                                                                    |                                                                                                    |                              | () <sup>Tm</sup> 29             |
|                                | Event Messages                                                                                                    | All Content                                                                                                    |                                                                                                    |                                                                                                    |                              |                                 |
|                                | Response History<br>Response Team                                                                                                    | Nome T<br>• 4.8 Deversity 0                                                                                                    | empcations                                                                                                    |                                                                                                    |                              |                                 |
| 22. 查看供應商驗證貸                   | Event Contents     46.1 Is your basiness an MEEP ryes, provide deads by ciking the 'deads' buttor, which will become visible after responding yes to this prestion;                                                                                                    |                                                                                                    |                                                                                                    |                                                                                                    | * Yes 🗸 Details              |                                 |
| 言田                             | ALS 2 Is your business a VIBEP IP yes, provide attack by cicking the "attack" starting, which will become visible after responsing yes to this quantion.     ALS 1 is your business a VIBP IP yes, provide advals by cicking the 'testack' turture, which will be one visible after responsing yes to this quantion.                                                                                                    |                                                                                                    |                                                                                                    |                                                                                                    | No ~                         |                                 |
| р/ <sub>lo</sub>               | 3. Outritiess 4.8.4. In your business LGBT? Pyres, provide details by calcing the "baseds" button, which will become wisible after responding yes in this question. 4.5.4. Executivation                                                                                                    |                                                                                                    |                                                                                                    |                                                                                                    | * No V                       |                                 |
|                                | A.5 Is your builders a DOBC? If yes, provide details by citizing the "data!s" curren, which will become violate after responding yes to this question.     Solumges 10     Solumges 10    |                                                                                                    |                                                                                                    |                                                                                                    | NO V                         |                                 |
|                                | 6 Supplier Verification                                                                                                    | <ul> <li>5.1 The suppose<br/>update, nevigate</li> <li>6 Supplier Verifie</li> </ul>                                                                                                    | If self-certification norm is valid for 2 years. It is the support is responsibility to n<br>to supplier ariba.com, login with your username and password, access this form<br>cation                                                                                                    | From is wild for z years. It is the support integration to manage updates to this storm if suppore size, classification, ownersity, or other newark internation changes, to<br>om, login with your supername and password, access this form, click "review registrate", make updates, and "submit". |                              |                                 |
|                                |                                                                                                    | <ol> <li>I hereby cert<br/>of my company to<br/>by law.</li> </ol>                                                                                                    | 6.1 Thereby using that all information provides above and in automates remote a forward organize to not deal of in y consequence by an exempting the source of the information provides above and and accumate. Long understand that interpretentation may be access the removal as a qualified remote, along with any other predictes and accumate. Long understand that interpretentation may be access the removal as a qualified remote, along with any other predictes and accumate (see) understand that interpretentation may be access the removal as a qualified remote, along with any other predictes and accumate (see) understand that interpretentation may be access the removal as a qualified remote, along with may other predictes along and that the source of the source of |                                                                                                    |                              | Unspecified ~                   |
|                                |                                                                                                    |                                                                                                    |                                                                                                    |                                                                                                    |                              |                                 |
|                                | Ariba Sourcin                                                                                                    | g                                                                                                    |                                                                                                    |                                                                                                    | III Con                      | ipany Settings 👻 Elizabeth Room |
|                                | < Ge back to Merck - TEST Dashboa<br>Console                                                                                                    | Doc241684                                                                                                    | 15920 - Supplier Self-Certification Form                                                                                                    |                                                                                                    |                              | Desktop File Sync               |
|                                | Event Messages                                                                                                    |                                                                                                    |                                                                                                    |                                                                                                    |                              | 0.5                             |
|                                | Event Details<br>Response History<br>Response Team                                                                                                    | All Content                                                                                                    |                                                                                                    |                                                                                                    |                              |                                 |
|                                | ▼ Event Contents                                                                                                    | <ul> <li>4.8 Diversity C</li> <li>4.81 is your b</li> </ul>                                                                                                    | arronautorea<br>business an IMBE? If yes, provide details by clicking the "details" button, which w                                                                                                    | Al Decome visible after responding yes to this question.                                                                                                    |                              | * Yes 🗸 Desails                 |
| 23.選擇 Yes(是),表示问               | All Content                                                                                                    | 4.8.2 is your b                                                                                                    | business a WBE? If yes, provide details by clicking the "details" button, which all                                                                                                    | t become visible after responding yes to this question.                                                                                                    |                              | * No ~                          |
| 音                              | 3 Definitions                                                                                                    | 48.4 is your b                                                                                                    | business LGBT? If yes, provide details by clicking the "details" button, which will<br>business LGBT? If yes, provide details by clicking the "details" button, which will                                                                                                    | become visible after responding yes to this question.                                                                                                    |                              | * No ~                          |
| JEN0                           | R. Changes to                                                                                                    | 4.8.5 is your b                                                                                                    | business a DOBE? If yes, provide details by cocking the "details" button, which w<br>ormation Contained in this Form                                                                                                    | It become visible after responding yes to this question.                                                                                                    |                              | * No V                          |
|                                | Charges to the Memation Cataland in the Fem     Homasia     Y S Datages to the Memation Cataland in the Fem     Sum (SS) Peaks register as a second of the State (SS) Peaks register as a second of the State (SS) Peaks register as a second of the Peaks register as a second of the State (SS) Peaks register as a second of the State (SS) Peaks register as a second of the State ( |                                                                                                    | nip, or other relevant information changes. To                                                                                                    |                                                                                                    |                              |                                 |
|                                |                                                                                                    | • 6 Support Verification 6.1 1 hereby certify that (i) instruction provided above and in attachments hereb is true and complete to the best of my knowledge, by asserting set to bit question, i coeffy that I an authorized to ign to betail<br>of my comparison provided above and in attachments. Here is advances if we increase a support of the structure of the structure of t |                                                                                                    |                                                                                                    | * Unspecified ~              |                                 |
|                                |                                                                                                    | uy ann.                                                                                                    | (*) indicates a required field                                                                                                    |                                                                                                    |                              | Yes No                          |
|                                |                                                                                                    | Submit Entire Re                                                                                                    | Sponse Save draft Compose Message                                                                                                    | Excel Import                                                                                                    |                              | Unspecified                     |

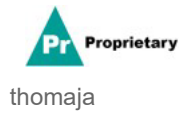

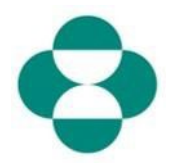

| 說明                                                                      | 螢幕擷取畫面                                              |                                                                                                    |  |  |  |
|-------------------------------------------------------------------------|-----------------------------------------------------|----------------------------------------------------------------------------------------------------|--|--|--|
|                                                                         | Ariba Sourcing                                      |                                                                                                    |  |  |  |
|                                                                         | Console                                             | 🗉 Doc2416845920 - Supplie                                                                             |  |  |  |
|                                                                         | Event Messages<br>Event Details<br>Response History | All Content                                                                                           |  |  |  |
|                                                                         | Response Team                                       | Name †<br>• 4.8 Diversity Certifications                                                              |  |  |  |
|                                                                         | ▼ Event Contents                                    | 4.8.1 Is your business an MBE? If                                                                     |  |  |  |
| 24.完成問卷後,按一下<br>Submit Entire Response<br>(提交全部答覆),將問卷<br>提交給 MSD 進行審批。 | All Content                                         | 4.8.2 Is your business a WBE? If ye                                                                   |  |  |  |
|                                                                         | 3 Definitions                                       | 4.8.3 Is your business a VBE? If you                                                                  |  |  |  |
|                                                                         | A Self-Certification                                | 4.8.4 Is your business LGBT? If yes                                                                   |  |  |  |
|                                                                         | * R                                                 | 4.8.5 Is your business a DOBE? If y                                                                   |  |  |  |
|                                                                         | 5 Changes to Informati                              | ▼ 5 Changes to Information Contained                                                                  |  |  |  |
|                                                                         |                                                     | <ol><li>5.1 The Supplier Self-Certification For<br/>update, navigate to supplier.ariba.com,</li></ol> |  |  |  |
|                                                                         | 6 Supplier Verification                             | ▼ 6 Supplier Verification                                                                             |  |  |  |
|                                                                         |                                                     | 6.1 I hereby certify that all information of my company that all the information by law.              |  |  |  |
|                                                                         |                                                     | (*) ir                                                                                                |  |  |  |
|                                                                         |                                                     | Submit Entire Response                                                                                |  |  |  |
|                                                                         |                                                     | Statit Entire Response                                                                                |  |  |  |
|                                                                         | Elizabeth Rooney (test-ariba.su                     | pplier2020@gmail.com) last visited 14 May 2020 5:26:30 .                                              |  |  |  |

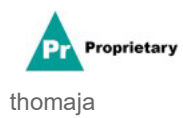

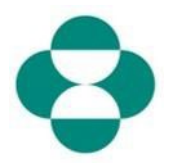

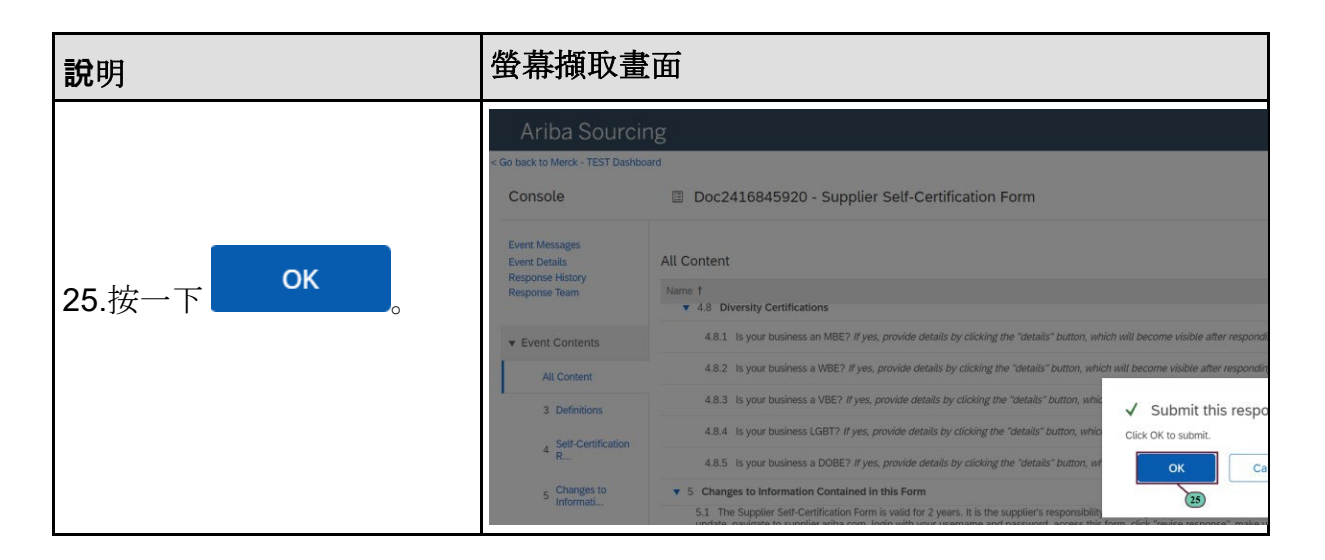

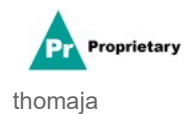